## **Obtaining Reports from COGNOS**

Note: pledges are uploaded to COGNOS in real-time (or close to) so you can pull reports any time to get a reflection of your pledge totals at that moment. This contrasts with previous years where updated reports were only available on a weekly basis.

To obtain the input file DSS930 My Charity PBSB Report from COGNOS:

- Log into InsideOPS
- Navigate to Ontario Shared Services  $\rightarrow$  Pay

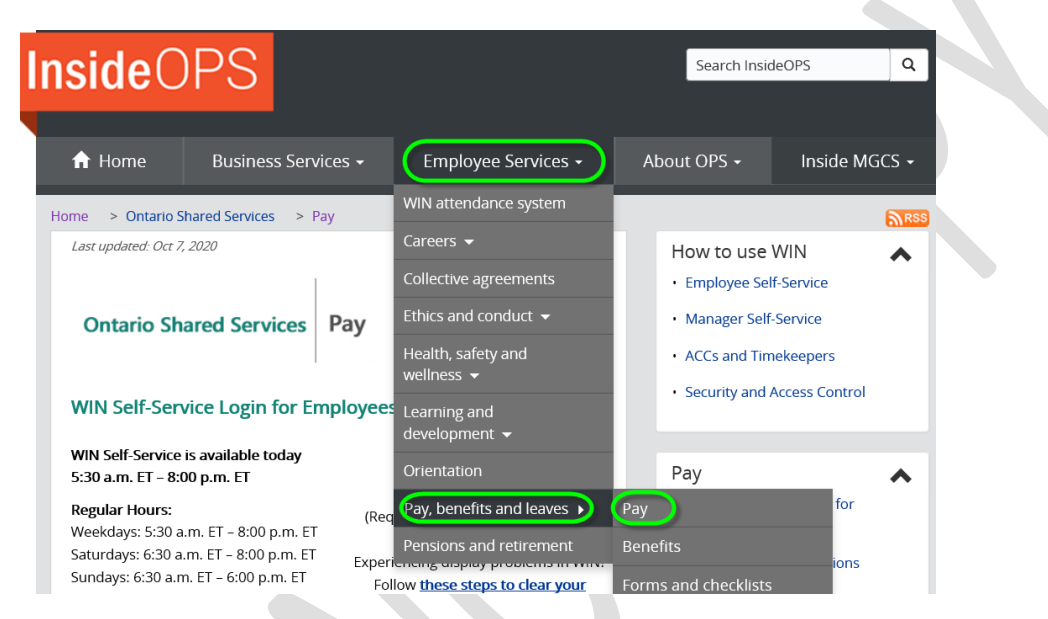

 On Pay screen scroll down to find HR and Payroll Reporting (COGNOS) at the bottom on the right side.

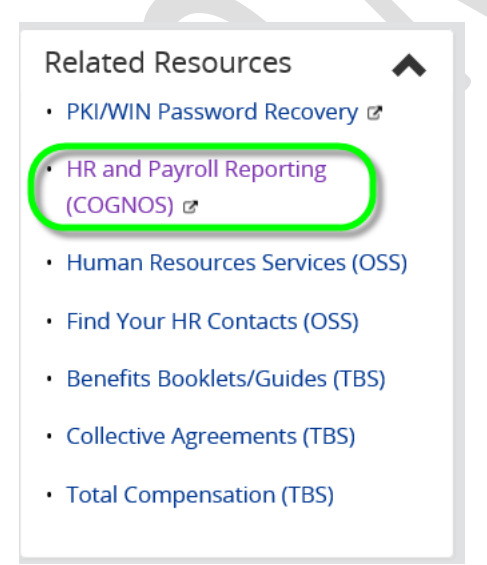

Note: If you haven't logged into PKI the PKI login menu will appear. Log into PKI as normal.

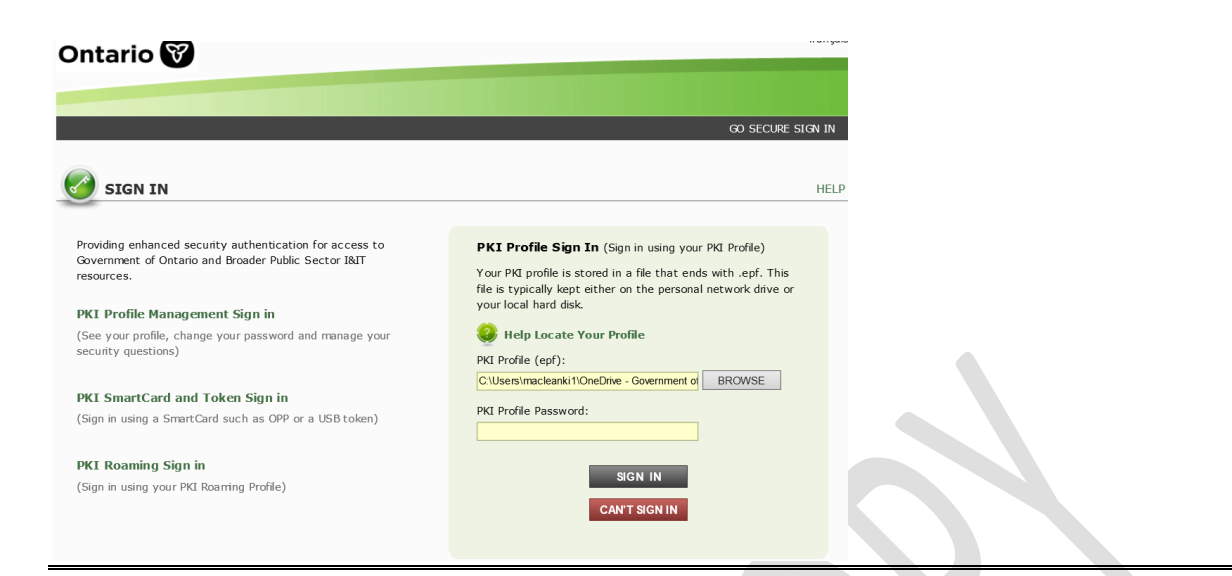

Note: you can always save HR and Payroll Reporting (COGNOS) as a favorite for ease of access

| < ⇒ 🕅                                        | https://intra.winreporting.win.gov.on.ca/EWP/EWP.html                                                      | ۱ |  |  |  |  |  |  |  |
|----------------------------------------------|----------------------------------------------------------------------------------------------------|---|--|--|--|--|--|--|--|
| 🗑 HR and Pa                                  | ayroll Reporting × 📑                                                                                       |   |  |  |  |  |  |  |  |
| File Edit Vi                                 | 'iew <mark>Favorites</mark> Tools Help                                                                     |   |  |  |  |  |  |  |  |
| × <sup>®</sup> Convert ▼ <sup>®</sup> Select |                                                                                                    |   |  |  |  |  |  |  |  |
| 👍 🖫 Wellne                                   | ess and Mental Healt 🕼 Governance Documents - I 💣 WIN 9.2 Environments (PS 💿 eSMT                          |   |  |  |  |  |  |  |  |
| Change to 'or<br>Add a Favori                | on the BAR' from drop down                                                                                 |   |  |  |  |  |  |  |  |
|                                              | Add a Favorite<br>Add this webpage as a favorite. To access your favorites, visit the<br>Favorites Center. |   |  |  |  |  |  |  |  |
| Name:                                        | HR and Payroll Reporting                                                                                   |   |  |  |  |  |  |  |  |
| Create in:                                   | ★ Favorites                                                                                                |   |  |  |  |  |  |  |  |

Cancel

Add

| Add a Favori | te                                                                                                    | $\times$ |
|--------------|----------------------------------------------------------------------------------------------------|----------|
|              | Add a Favorite<br>Add this webpage as a favorite. To access your favorites, visit the<br>Favorites Center. |          |
| Name:        | HR and Payroll Reporting                                                                                   |          |
| Create in:   | Favorites Bar Vew folder                                                                                   |          |
|              | Add Cancel                                                                                                 |          |

HR and Payroll Reporting (COGNOS) will appear on your favorites bar

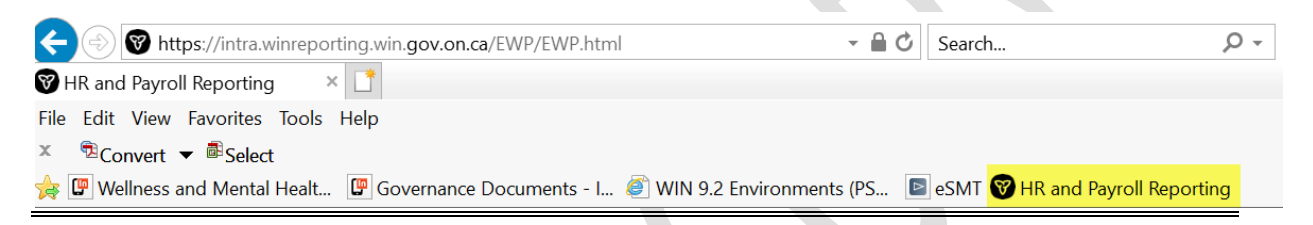

• This will bring you to Cognos to pull the Federated Health weekly report

| Know your business                                                                                                    |                                                               |
|----------------------------------------------------------------------------------------------------|---------------------------------------------------------------|
| NELCOME TO COGNOS 11                                                                                                    |                                                               |
| The HR & Payroll (Cognos) Reporting solution has now<br>new Cognos 11 Demographics Cube training video is a                          | / been upgraded to Cognos 11. The<br>available <u>here</u> .  |
| ACCESS YOUR REPORTS HERE                                                                                                    | List of HR & Payroll Reports                                  |
| <ul> <li>For questions or changes regarding any particular r<br/>as the business owner in the "List of HR &amp; Payroll R</li> </ul> | eport, please contact the area identified eports" link above. |
| <ul> <li>For new report requests, please contact Enterprise<br/>Business Solutions.</li> </ul>                                       | Workforce Planning or Pay & Benefits                          |
| Additional technical documents and training videos                                                                                   | are available <u>here</u> .                                   |
|                                                                                                    |                                                               |
| lick on ACCESS YOUR REPOR                                                                                                    | TS HERE                                                       |

The HR & Payroll (Cognos) Reporting solution has now been upgraded to Cognos 11. The new Cognos 11 Demographics Cube training video is available  $\underline{here}$ .

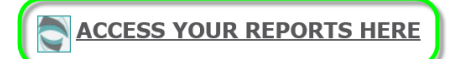

List of HR & Payroll Reports

On this screen to the left select the Teams Content (Icon with the two heads)

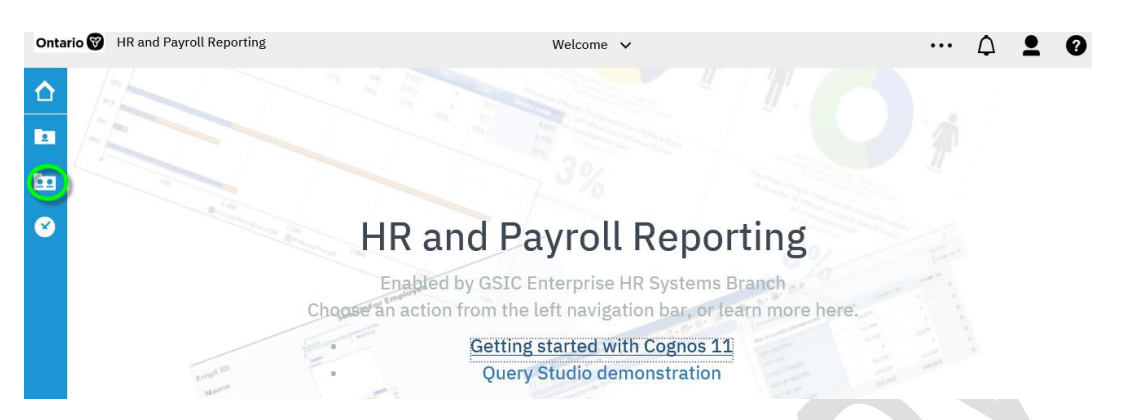

• Everyone's team content will be different depending on what access you have in COGNOS. You need to select 'Other Reports'.

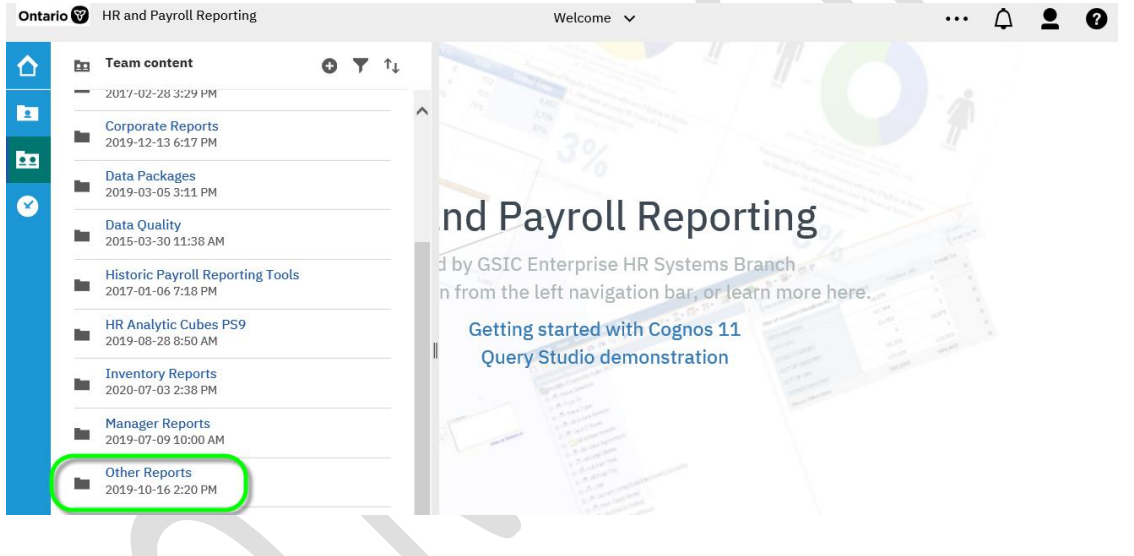

Select United\_Way\_Federated\_Health

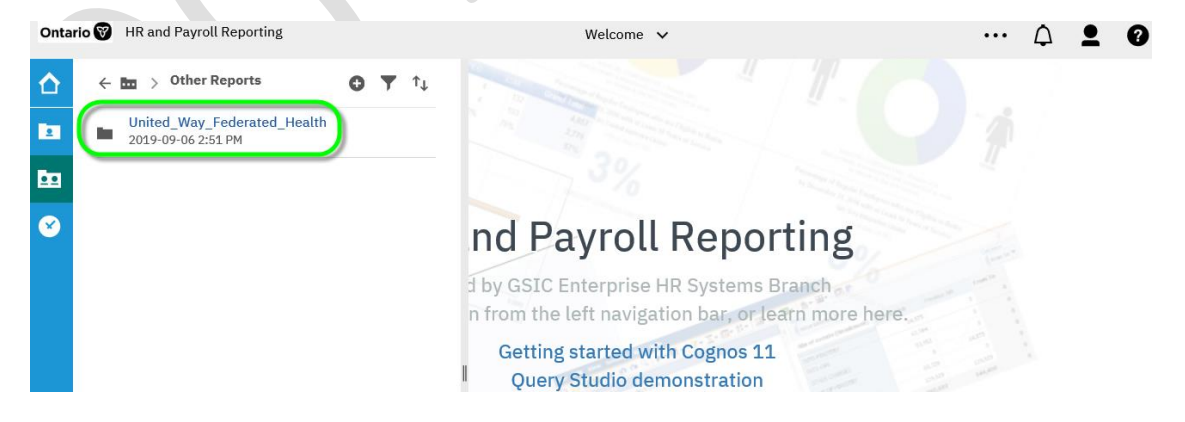

## Select Ministry Chair Report

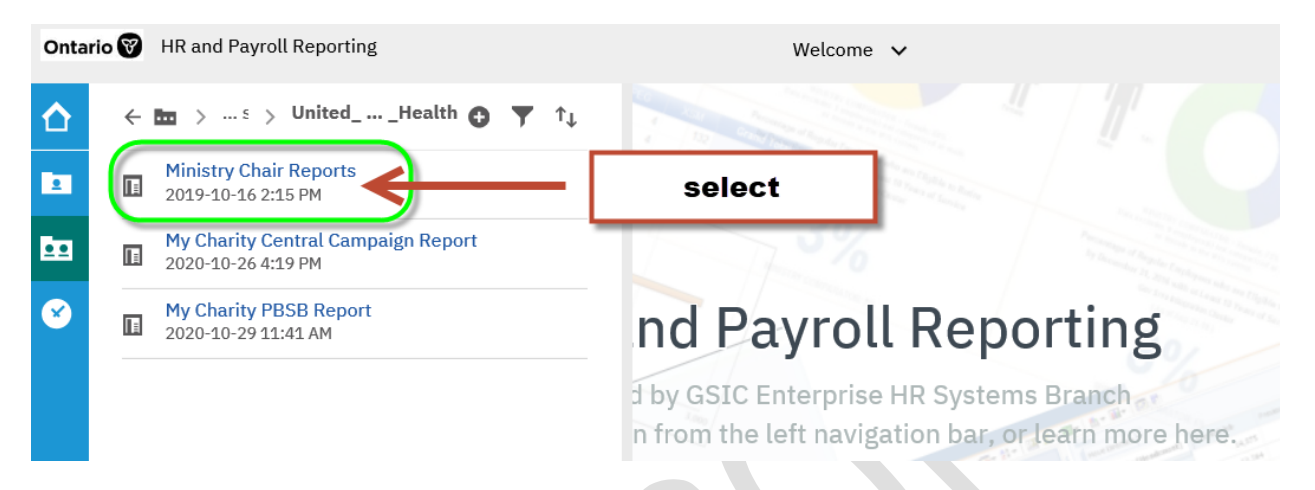

• You will need to select each report one at a time. You should only be able to see information for which ministries have been assigned to you.

| Onta | rio 🗑 💾 D                        | Ministry Chair Reports 🗸 🗸                                   | ••• | Š | $\bigtriangleup$ | <b>•</b> | 9 |
|------|----------------------------------|--------------------------------------------------------------|-----|---|------------------|----------|---|
|      | DSS930<br>Date as of: 2020/10/28 | United Way Charity Campaign<br><u>Ministry Chair Reports</u> |     |   |                  |          |   |
|      |                                  | Select a Report Type                                         |     |   |                  |          |   |
|      |                                  | Ministry Chair Reports Donation by Department                |     |   |                  |          |   |
|      |                                  | Ministry Chair Reports Leadership Donations                  |     |   |                  |          |   |
|      |                                  | Ministry Chair Reports Detailed Donations                    |     |   |                  |          |   |

Note: Title will show Federated Health Campaign and not United Way Campaign. The same screen is used for both campaigns.

- Ontario 😵 **B** ( DSS930 Ministry Chair Rep ... Donations by Department 🗸 ∽ 0 ... Δ • 0 DSS930B United Way Charity Campaign As of Date: 2020/10/28 2 Ministry Donations By Department Report •• Total **Total Number of** Business Donations Ministry Deptid **Deptid Description** Unique Donors to X Unit Amount to Date Date DSS930 Ministry Chair Rep ... Donations by Department 🗸 ~ Ontario 😵 O ... DS Ð Run HTML  $\mathbf{\Delta}$ United Way Charity Campaign As the report will upload with Department Report Run PDF 2 Ð all formatting as in •• 🔒 Run Excel COGNOS - you cannot filter Total Total Number of Donations or alter the data Description Unique Donors to × Ð Run Excel data Amount to Date Date the report will upload without Run CSV \$286.00 2 \$260.00 formatting and you can filter as 1 🔒 Run XML \$300.00 1 desired. This is good if you have ore \$156.00 1 than one ministry to look after. Reset prompts and run \$500.00 1
- You can save your reports in the format that you want by clicking on the following icon:

## Run Excel

• Report is formatted for you.

|     | A B                                       | C                             | D      | E                  |                                            | F    | G    | H                                     |  | I |  | ] |  |
|-----|-------------------------------------------|-------------------------------|--------|--------------------|--------------------------------------------|------|------|---------------------------------------|--|---|--|---|--|
| 1   | DSS930B                                   |                               |        |                    |                                            |      |      |                                       |  |   |  |   |  |
| 2   | United Way Charity Campaign               |                               |        |                    |                                            |      |      |                                       |  |   |  |   |  |
| 3   | 3 As of Date: 2020/10/28                  |                               |        |                    |                                            |      |      |                                       |  |   |  |   |  |
| 4   | 4 Ministry Donations By Department Report |                               |        |                    |                                            |      |      |                                       |  |   |  |   |  |
| 5   |                                           |                               |        |                    |                                            |      |      |                                       |  |   |  |   |  |
| 6   | Business Unit                             | Ministry                      | Deptid | Deptid Description | Description Total Donations Amount to Date |      |      | Total Number of Unique Donors to Date |  |   |  |   |  |
| 7   | 00100                                     | Agriculture, Food & Rural Aff | 011010 |                    | _                                          | \$28 | 6.00 |                                       |  | 2 |  |   |  |
| 8   |                                           |                               | 011110 |                    |                                            | \$26 | 0.00 |                                       |  | 1 |  |   |  |
| 9   |                                           |                               | 011150 | sample as Run F    | VCOL                                       | \$30 | 0.00 |                                       |  | 1 |  |   |  |
| 10  |                                           |                               | 011170 | sample as Rull E   | ACCI                                       | \$15 | 6.00 |                                       |  | 1 |  |   |  |
| 11  |                                           |                               | 012160 |                    |                                            | \$50 | 0.00 |                                       |  | 1 |  |   |  |
| /12 |                                           |                               | 012320 |                    |                                            | \$30 | 6.00 |                                       |  | 2 |  |   |  |
|     |                                           |                               |        |                    |                                            |      |      |                                       |  |   |  |   |  |

## Run Excel data

Report needs to be formatted as required

|   | A             | В                             | С      |            | D              |                | F         |   |
|---|---------------|-------------------------------|--------|------------|----------------|----------------|-----------|---|
| 1 | Business Unit | Ministry                      | Deptid | Deptid Des | scription      | Total Donation | Total Num |   |
| 2 | 00100         | Agriculture, Food & Rural Aff | 011010 |            |                |                | 286       | 2 |
| 3 | 00100         | Agriculture, Food & Rural Aff | 011110 |            |                |                | 260       | 1 |
| 4 | 00100         | Agriculture, Food & Rural Aff | 011150 |            |                | 300            | 1         |   |
| 5 | 00100         | Agriculture, Food & Rural Aff | 011170 |            | Sample Run Exc | 156            | 1         |   |
| 6 | 00100         | Agriculture, Food & Rural Aff | 012160 |            | -              | 500            | 1         |   |
| 7 | 00100         | Agriculture, Food & Rural Aff | 012320 |            |                | 306            | 2         |   |
| 8 | 00100         | Agriculture, Food & Rural Aff | 012400 |            |                |                | 150       | 2 |
| 9 | 00100         | Agriculture, Food & Rural Aff | 012402 |            |                |                | 320       | 2 |

- I suggest if you only have one ministry to download in formatted way.
- I do not know if you have more than one ministry to look after if you can select one ministry at a time

• Save file as normal